# How to set up parental controls in Windows 10

In order to apply controls to a particular user's account, two important criteria must be met; **Your user account** on the Windows 10 computer must be linked to a *Microsoft account* (rather than being a local account on the computer), and when you're creating their user account on the computer you must add it as a **child** account within *Your family*. This will enable you to manage their access to the PC in question, and also any other Windows 10 device their account is used on.

# ADD A CHILD ACCOUNT TO YOUR FAMILY IN WINDOWS 10

1. From the home screen, click the Windows **Start** icon (or the **Action Centre** icon) and click **Settings**.

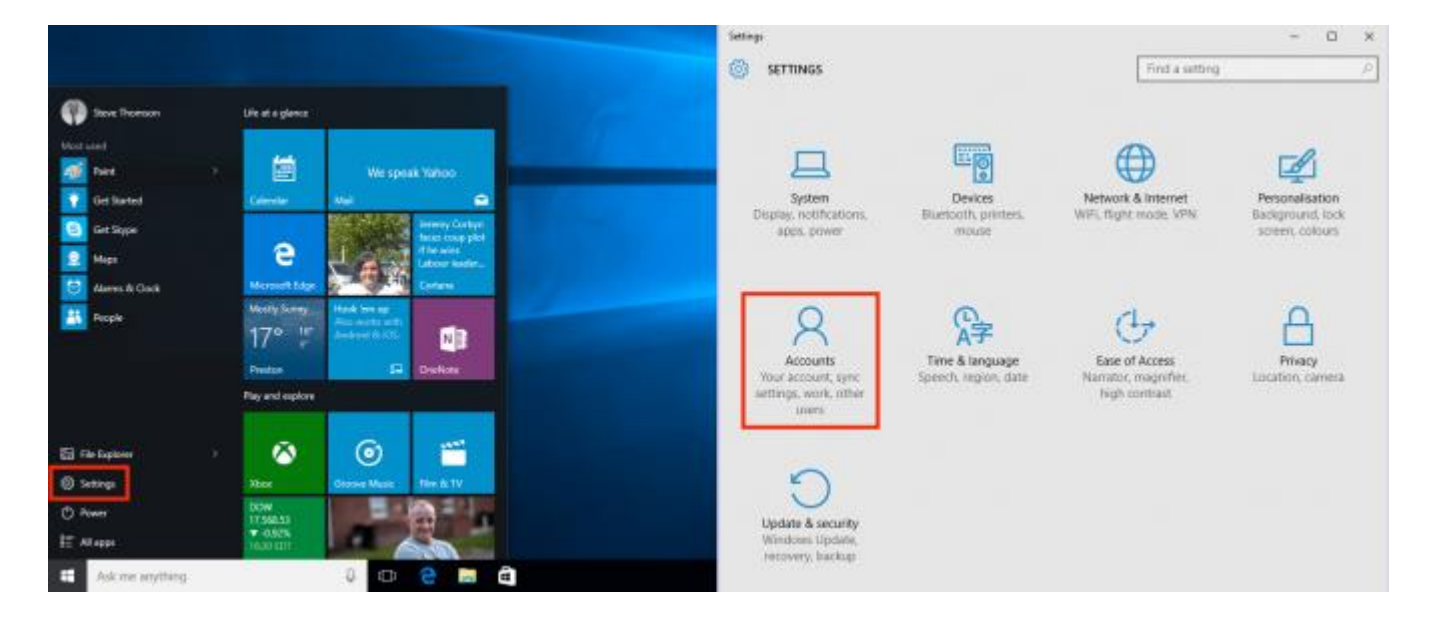

2. On the main settings menu, click **Accounts**.

- 3. In the account menu on the left, click **Family & other users**.
- 4. In the *Your family* section at the top, click **Add a family member**.

| € Setirogi                                                                                   | × D ~                                                                                                    | ← Setingi                                                                                     | – D X                                                                                                    |
|----------------------------------------------------------------------------------------------|----------------------------------------------------------------------------------------------------|-----------------------------------------------------------------------------------------------|----------------------------------------------------------------------------------------------------|
|                                                                                              | Find a setting P                                                                                                    | ACCOUNTS                                                                                      | Find a setting //                                                                                                    |
| Your account<br>Sign-in options<br>Work access<br>Family & other users<br>Sync your settings | Steve Thomson<br>Management<br>Administration<br>The first settings, subscriptions, security settings and<br>more<br>Manage my Merosoft account<br>Sign in with a local account instead<br>Your picture<br>Topic further<br>Topic further | Your account<br>Sign-isi options<br>Work access<br>Family & other users<br>Sync your settings | Your family<br>Add your family so everybody gets their own sign-in and desktop.<br>You can help kids stay safe with appropriate websites, time limits,<br>apps and games. |

- 5. Click the circle to Add a child in order to be able to apply controls to the account. Family accounts will all need to be linked to Microsoft accounts, so enter their account address in the box and click Next. If the child you're adding doesn't have their own Microsoft account, click the link below the email box and sign up for one for free.
- If you're adding a family member with an existing Microsoft account, you'll see a prompt onscreen showing their email address. Check this is correct, then click Confirm, or click Back to amend the information you've entered.

If you're creating a new Microsoft account, complete the boxes onscreen. You will see whether the account name you want to use is available, but you may need to try a few different ones to get one you wish to use. Enter the password you want to use for the account in the box provided, and click **Next** to proceed.

|                                                                                                    | ×                                                                                                    |
|----------------------------------------------------------------------------------------------------|----------------------------------------------------------------------------------------------------|
| Add a child or an adult?                                                                                                    | Let's create an account                                                                                                    |
| Enter the email address of the person who you want to add. If they use Windows,<br>Office, Outlook.com, OneDrive, Skype or Xbox, enter the email address they use to | Windows, Office, Outlook.com, OneDrive, Skype, Xbox – they're all better and more<br>personal when they sign in with their Microsoft account. Learn more |
| Add a child                                                                                                    | Kayla                                                                                                    |
| Kids are safer online when they have their own account                                                                                                    | ✓ kayla     Øoutlook.com is available.     Øoutlook.com                                                                                                  |
| Enter their small address                                                                                                    | Use their email address instead                                                                                                    |
| The person who I want to add doesn't have an email address                                                                                                    | United Kingdom ~                                                                                                    |
|                                                                                                    |                                                                                                    |
|                                                                                                    |                                                                                                    |
| Next Cancel                                                                                                    | Next Batk                                                                                                    |

The next steps differ depending on whether the family member you're adding to your computer has an <u>existing Microsoft account</u>, or whether you've <u>created a new one</u>:

#### If the child has an existing Microsoft account

- 7. You will see a notification advising you that an email has been sent to that user's address, inviting them to join your Windows 10 family. *Until they access their email and click the link to agree to this, they will be able to use the computer without any restrictions*, so you should encourage them to do this as soon as possible if you wish to apply controls to their account. Click **Close**.
- 8. The newly added child will show immediately, but will show as '*pending*' until they confirm their addition to your family via their email. Once they've done this, when they log in to their Windows account, and controls or restrictions you place on the account will be enforced.

| ×                                                                                                    | €- Settings                                    | - 🗆 ×                                                                                                    |
|----------------------------------------------------------------------------------------------------|------------------------------------------------|----------------------------------------------------------------------------------------------------|
|                                                                                                    |                                                | Find a setting P                                                                                                    |
| Invitation sent You've invited kayla Bourlook.com to be added to your family as a child. Until they accept the invitation from their emails, they'll be able to log in to this device without family settings applied to their account. Let them know that they'll need to be connected to the internet the first time that | Your account<br>Sign-in options<br>Work access | Your family<br>You can allow family members to sign in to this PC. Adults can<br>manage family settings online and see recent activity to help kids<br>stay safe. |
| they log in to the device.                                                                                                    | Sync your settings                             | + Add a family member  Add a family member  kayla  Can sign in  Child, Pending  Manage family settings online                                                     |
| Gase                                                                                                    |                                                | Other users Allow people who are not part of your family to sign in with their own accounts. This won't add them to your family.  Add someone else to this PC     |

Now that you've added your child's account to your computer, you'll need to <u>apply controls to</u> their account.

## If you created a new Microsoft account for your child

- 7. You will need to provide security information to enable the password to be reset, and protect the account. Enter a mobile number in the box, or click the link to enter an alternative email address, then click **Next**.
- 8. Microsoft will use account information to personalise the new users experience online, and would also like to send promotional offers by email. Tick or untick the boxes as you see fit, and click **Next** to continue.

| Help us to protect your child's info                                                                                                    | See what's most relevant to them                                                                                                    |
|----------------------------------------------------------------------------------------------------|----------------------------------------------------------------------------------------------------|
| Your security info helps to protect their account. We'll use this to help them to<br>recover their password and to help keep hackers out of their account, and to<br>enable them to get in if they are blocked. We won't use it for spam. | Make sure they see the search results, advertising and things they'll like most when<br>Microsoft personalises their experiences by using their preferences and learning<br>from their data. Change these settings online and in some Microsoft products and<br>services. |
| United Kingdom (+44) ~                                                                                                    | Enhance their online experiences by letting Microsoft Advertising use their account information. (They can change this setting at any time.) Send them promotional offers from Microsoft (they can unsubscribe at any time).                                              |
|                                                                                                    |                                                                                                    |
| Add an alternative email address instead                                                                                                    | Clicking Next means that they agree to the Microsoft Services Agreement & privacy<br>and cookies statement.                                                                                                    |
| Next Back                                                                                                    | Next Back                                                                                                    |

- Q |

- 9. You will see confirmation that your child's new account has been added to your family, and that your computer will have to be connected to the Internet for them to log in for the first time. Click **Close**.
- 10. The child's account will show on the Accounts screen in the Your family section. You can now add further accounts for other family members, or go online to manage your child's account.

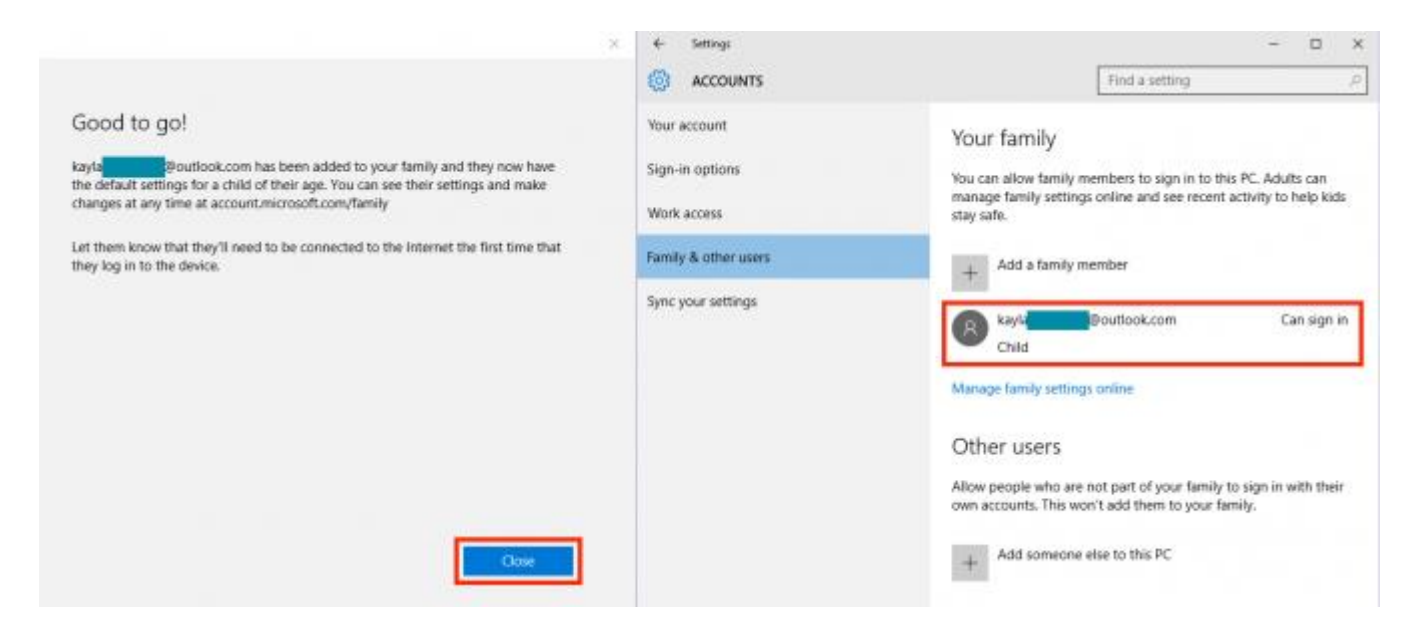

# MANAGE YOUR CHILD'S ACCOUNT

With the child's user account created on the computer, you can monitor and manage their access to the Internet through a simple online portal.

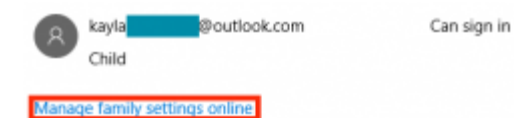

In the Your family section of the Accounts page, beneath the accounts you've added you will see a link to **Manage family settings online**. Click this link to open your browser and manage the account.

#### Access the child account settings

When your browser opens you will be taken to your family settings page. On the page you will see all the accounts that you've added as family members (both adults and children), and any devices they have already signed into. To start applying controls, click the **account name**.

- 1. Beneath the account name, you will see switches to control activity reporting. These are turned on by default, so you'll always be able to monitor, and receive weekly reports of, your child's online activity. If you don't want either of these, you can click the relevant switch to turn these off.
- 2. Scrolling further down the page you will see sections showing you information about **web browsing**, **apps and games** and **screen time**. If activity reporting is turned *on*, you'll see information appear in these sections when your chid uses the computer. To apply controls to each of these sections, click the **Settings** link to the right of each section.

| $\begin{array}{c c c c c c c c c c c c c c c c c c c $                        | tour funity × + - □ ×     ← → ○ ▲ Microsoft Corporation (US) account intersent comfort by Exciting second. |
|-------------------------------------------------------------------------------|----------------------------------------------------------------------------------------------------|
| Microsoft Search Microsoft.com 🔎 Support 🛱 👘                                  | Recent activity ~ 29 July to today                                                                         |
| Home Your info Services & subscriptions Payment & billing Devices Family Se > | Activity reporting is turned Emul weekly reports to me           Image: On         On                      |
| Rufa Thorson<br>kayle                                                         | Web browsing Settings When your child browses websites they'll appear here.                                |
| Recent activity 🖌 29 Ady to today                                             | Apps and games Settings                                                                                    |
| Activity reporting is turned Email weekly reports to me                       | When your child uses apps or games, they'll appear here.                                                   |
| Web browsing Settings                                                         | Screen time Settings                                                                                       |
| When your child browses websites they'll appear here.                         | When your child uses their device, it will show here.                                                      |

## **Control web browsing**

If you wish to control the websites your child is, or isn't, allowed to see automatically then click the switch to enable family settings to **Block inappropriate websites**. This will

block adult content, enable Bing's *SafeSearch* filter (which will filter search results) and disable *InPrivate* browsing.

There are also sections to add specific websites to be *always allowed*, or *always blocked*. This allows you to fine-tune the automatic settings – either to allow access to a website that the automatic filter blocks, or to block one that it doesn't. To add a website to either of these lists, enter it in the appropriate box and click **Allow** or **Block**, as required.

| E var tarty X +                                                                                                    | - 🗆 X   | 📕 Your benty X 4                                                                                                    | - 1 | п х |
|----------------------------------------------------------------------------------------------------|---------|----------------------------------------------------------------------------------------------------|-----|-----|
| $\leftarrow \ \rightarrow \ \bigcirc \   \ \textcircled{\texttt{B}} \ \texttt{Mexout Constant} (answere on the sector of the sector of the sector $ | Ø 0 ··· | E -> O B Marcat Concentration and a marcatement and a subscription of the second second secon | 8   | a   |
| Microsoft Search Microsoft.com                                                                                                    | a 🕐     | Applies to:                                                                                                    |     |     |
| ttorne Your info Sensions & adjustificions. Payment & billing Devices Family                                                                                                    | 44.3    | Window 19 PC                                                                                                    |     |     |
| We've simplified web browsing settings. Please check to make sure they've set up the way you want. Linem more                                                                                                    | 10      | Always allow these                                                                                                    |     |     |
|                                                                                                    |         | Enter the URL of a website you want to alloss                                                                                                    |     |     |
| Kaple Thomson<br>kays                                                                                                    |         | mangk.com                                                                                                    |     |     |
|                                                                                                    |         | No websites are currently on the allowed list.                                                                                                    |     |     |
| Web browsing 👒                                                                                                    |         |                                                                                                    |     |     |
| Block inappropriate websites                                                                                                    |         | Always block these                                                                                                    |     |     |
| Adult content is blocked                                                                                                    |         | Enter the URL of a website you want to block:                                                                                                    |     | -   |
| an/Weate between gis blocked                                                                                                    |         | eventple.com                                                                                                    |     |     |
| Applies to:                                                                                                    |         | No websites are ourrently on the blocked list.                                                                                                    |     | 10  |

Any websites you add to these lists will be shown below the boxes, along with a link to remove that site from the list.

# Managing apps & games

Apps and games available through the Windows Store are usually rated either by Microsoft, or <u>Pegi</u>. If you wish to restrict the apps and games your child can use (or download) then click the switch to **Block inappropriate apps and games**.

If you turn this switch on, you will see a drop-down menu to allow you to select the age of your child. This controls which apps and games your child has access to, based on their ratings. Changing the child's age in the drop-down menu will allow them access to different apps and games, as determined by you.

| > O B second                 | Corporation (1.5) - science and se | osoft.com/heri/yfinithisgunae | - 0 <b>4</b> 1 | - 0       | - X | Nor kersy ← → O | × +                         | inton (15) a constraint and the o | annessee. | P. | - 2 | а × |
|------------------------------|------------------------------------|-------------------------------|----------------|-----------|-----|-----------------|-----------------------------|-----------------------------------|-----------|----|-----|-----|
| Ticrosoft                    | Search Microsoft.co                | om                            | D Support      | 12 (P)    |     |                 |                             |                                   |           |    |     |     |
| tione Your info              | Services & subscriptions           | Payment & billing             | Devices Fee    | idy Selli |     | Limit apps      | s and games fr              | om the Windows Store              |           |    |     |     |
|                              |                                    |                               |                |           |     | Child can down  | visari ant purchase a       | pps and games appropriate for:    |           |    |     |     |
| Right Tho                    | nsoń<br>Orauticek.com              |                               |                |           |     | Ratings         |                             |                                   |           |    |     |     |
| Apps & games 🤟               |                                    |                               |                |           |     | 7+ <sup>A</sup> | pps<br>or ages 7<br>nd ower | Carses<br>For ages 7<br>and over  |           |    |     |     |
| Block inappropriate apps and | games                              |                               |                |           |     |                 |                             |                                   |           |    |     |     |
| Applies to:                  |                                    |                               |                |           |     | Blocked a       | pps & games                 |                                   |           |    |     |     |
| The second second            |                                    | Windows 10 Mobil              | e              |           |     |                 |                             |                                   |           |    |     |     |

## Managing your child's screen time

To limit the time of day your child can access the computer, and also the total amount of time poer day they can spend using it, click the switch to **Set limits for when my child can use devices**.

Using the drop-down menus, you can select the earliest time on any given day that they can log into their account, and also the time they will be logged off. For each day you can also set the number of hours they can use the computer, unlimited access between the times you have set or block access to prevent use on that day.

|                              | Search Microsoft.com             | به مر               | upport 🛱 🌗 | 묘 Windows      | 10 PC                 |              |               |    |                                                                                                    |   |
|------------------------------|----------------------------------|---------------------|------------|----------------|-----------------------|--------------|---------------|----|----------------------------------------------------------------------------------------------------|---|
| Home Your info               | Services & subscriptions Payment | t & billing Devices | Fundy Su - | Choose the tim | es that Keyle Thomson | n can use de | wices         |    |                                                                                                    |   |
|                              |                                  |                     |            |                | As early as           |              | No later than |    | Maximum time per device                                                                                         |   |
| Kaula The                    | Thom                             |                     |            | Sunday         | 800 AM                | -            | 10:00 #64     | -  | Block access all day                                                                                            | 4 |
| X said                       | Orutook.com                      |                     |            | Monday         | 10:00 AM              | ×.           | 9:00 PM       | ~  | 2 hours a day                                                                                                   | 4 |
| Common Name                  |                                  |                     |            | Tuesday        | 10:00 AM              | ΰ.           | 9.00 PM       | ~  | 2 hours a day                                                                                                   | ~ |
| Screen time +                |                                  |                     |            | Wednesday      | 10:00 AM              | 8            | 9,00 PM       |    | 2 hours a day                                                                                                   | ~ |
| Set limits for when my child | tan use devices                  |                     |            | Thursday       | 10:00 AM              | ÷.           | 9:00 PM       | Ψ. | 2 hours a day                                                                                                   |   |
|                              |                                  |                     |            | Inday          | 10:00 AM              | 9            | 10:00 PM      | v  | 2 hours a day                                                                                                   | v |
| Annalises to:                |                                  |                     |            |                | -                     |              |               | -  | Comparison in the second second second second second second second second second second second second second se | - |

As you can see, once you've added the child's account to your family, it's easy to control their access to the computer and keep them safe online!